# Title II Grant Program POST AWARD

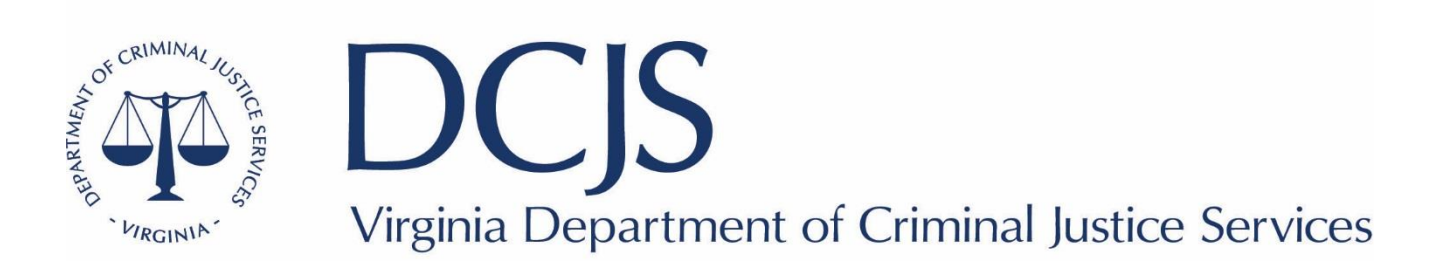

#### What to expect?

- Statement of Grant Award Package ("SOGA")
- Conditions and Requirements of Grant Program
- Documentation Retention
- Reporting Requirements
- Online Grants Management System (OGMS) items including claims, status reports, encumbrances, and contract amendments
- DCJS Contacts

### Award Package

- Acceptance of the grant award constitutes its agreement that the grantee assumes full responsibility for the management of all aspects of the grant and the activities funded by the grant.
- By signing the Statement of Grant Award/Acceptance, the grantee agrees to comply with all the special conditions outlined.
- Contains the Statement of Grant Award (SOGA).
- The signed SOGA should be sent to the DCJS grants administration division as outlined in the award package (please copy your grant monitor on the email).

DCJS Virginia Department of Criminal Justice Services www.dcjs.virginia.gov

#### **Grant Conditions and Requirements**

- All Grant requirements can be found at <u>www.dcjs.virginia.gov/grants/grant-requirements</u>
- Title II grant conditions include reporting requirements, grant restrictions, contract amendments for the grant program, financial audits, and the reporting schedule.
- Click on Fiscal Year Special Conditions 2022 (Fall)
- FY 23 JJDP

#### STATEMENT OF GRANT AWARD (SOGA)

Virginia Department of Criminal Justice Services 1100 Bank Street, 12<sup>th</sup> Floor Richmond, Virginia

| Byrne/JAG                                                                                                    |                                                                               |                                                                                          |                                                                                                    |  |  |  |  |
|----------------------------------------------------------------------------------------------------|-------------------------------------------------------------------------------|------------------------------------------------------------------------------------------|----------------------------------------------------------------------------------------------------|--|--|--|--|
| Subgrantee: ABC       DUNS Number: 12345698       DCJS Grant Number: 0125       Grant Start Date: 01/01/2021       Grant End Date: 6/30/2022                |                                                                               |                                                                                          |                                                                                                    |  |  |  |  |
| Federal Grant Number:<br>Federal Awardee:<br>Federal Catalog Number:<br>Project Description:<br>Federal Start Date:                                         | 2017-DJ-BX-04<br>BJA<br>16.738<br>To strengthen C<br>1/1/2022                 | 182<br>'rime Control                                                                     |                                                                                                    |  |  |  |  |
| Federal Funds:<br>State General Funds:<br>State Special Funds:<br>Agency Match:<br>Total Budget:                                                            | \$18,750<br>\$0<br>\$0<br><u>\$6,250</u><br>\$25,000                          | Indirect Cost :<br>*If applicable                                                        | Rate:%                                                                                                    |  |  |  |  |
| Project Director<br>Chief Joe Smith<br>Chief of Police<br>ABC Police Dept.<br>123 Main Street<br>Richmond, VA 23219<br>(804) 123-2546<br>joesmith@gmail.com | Proje<br>Mr. John<br>City Mai<br>123 Main<br>Richmon<br>(804) 12:<br>citymana | st Administrator<br>Smith<br>lager<br>1 Street<br>d, VA 23219<br>3-2546<br>ger@gmail.com | Finance Officer<br>Ms. Jane Doe<br>Finance Director<br>123 Main Street<br>Richmond, VA 23219<br>(804) 123-2546<br>finance@gmail.com |  |  |  |  |

\*Please indicate your ICR in the space provided, if applicable. As the duly authorized representative, the undersigned, having received the Statement of Grant Awards (SOGA) and Special Conditions attached thereto, hereby accepts this grant and agree to the conditions and provisions of all other Federal and State laws and rules and regulations that apply to this award.

Signature:

Authorized Official (Project Administrator)

Title:

Date:

Virginia Department of Criminal Justice Services www.dcjs.virginia.gov

## Title II Specific Conditions of Note

#### 40. Required Reports

The sub-grantee agrees to submit, on or before scheduled due dates, such reports as required by DCJS.

For this grant program, DCJS requires an annual reporting to the Bureau of Justice Assistance, Office of Justice Programs ("OJP"), Performance Measuring Tool ("PMT") Management system to ensure compliance with federal reporting guidelines. Instructions will be discussed prior to the due date.

#### **Reporting Requirements**

- PROGRESS (Status) REPORTS for this grant program are due within 15 days after the end of each calendar quarter and must be approved by your DCJS Grant Monitor. Please reference #40 above for further information.
- BUDGET (Contract) AMENDMENTS may be submitted for consideration through OGMS. Please review your Special Conditions (and encumbrances) carefully to determine the requirements and procedures for amending budgets. For budget amendment questions, contact your assigned Grant Monitor.
- REQUEST FOR FUNDS- to draw down grant funds a Claim must be submitted via the DCJS OGMS system
- FINANCIAL REPORTS & REIMBURSEMENTS (Claims) If the due date falls on a weekend or non-business day, the report is due on the next business day.
- Closeout OGMS Detail of Expenditure/Reimbursement forms are due within 45 days after the end of the grant period.

#### **Documentation Retention**

- Records pertinent to the award must be retained for a period of three (3) years from the date of submission of the final expenditure report.
- Sub-grantee must provide access, including performance measurement information, in addition to the financial records, supporting documents, statistical records, and other pertinent records indicated at 2 C.F.R. 200.333.

#### Reporting Schedule: Title II

| Calendar Quarter Ending | Report Due Dates |
|-------------------------|------------------|
| 12/31/22                | 01/15/23         |
| 03/31/23                | 04/13/23         |
| 06/30/23                | 07/15/23         |
| 09/30/23                | 10/15/23         |
| 12/30/23                | 01/12/24         |
| 03/31/24                | 04/13/24         |
| 06/30/24                | 07/15/24         |
| 09/30/24                | 10/15/24         |
| 12/30/24                | 1/12/25          |

#### **Register in OGMS**

- Every user that manages a DCJS grant will need to register for an account.
- This includes those within your locality that are responsible for submitting a grant application, uploading status reports, entering financial reports, and reimbursements.
- Project Directors, Project Administrators, and Finance Officers are recommended to register.
- Information on how to register for OGMS can be found on the DCJS website at <u>www.dcjs.virginia.gov/grants/ogms-</u> <u>training-resources</u>

## Accessing your Grant

From the Side Menu:

Click on 'Grants'

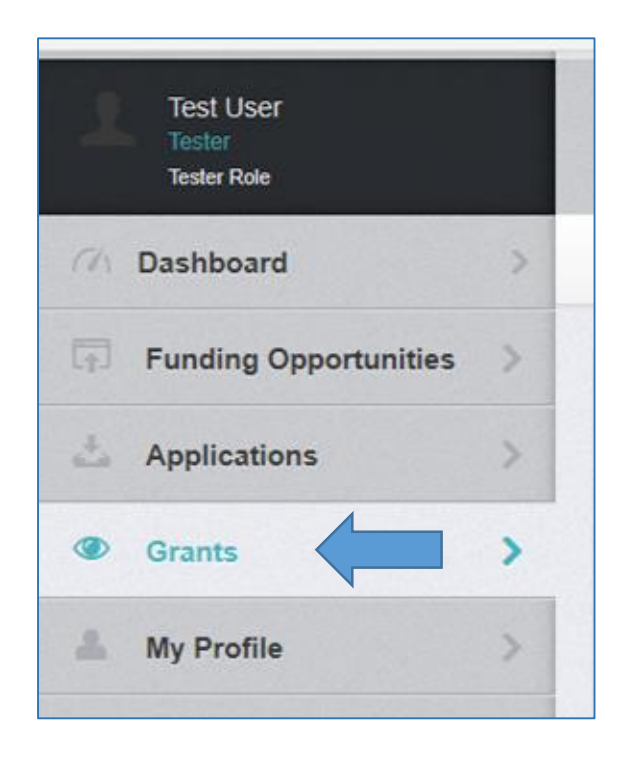

- Select the Grant you would like to access in the 'Active Grants' listing.
- If you need to access a closed grant, click on the 'Closed Grants' tab.

| C G          | rei ants      |          |                |           |                         |                           |                               |
|--------------|---------------|----------|----------------|-----------|-------------------------|---------------------------|-------------------------------|
|              | Pr Pr         | int 🔻    | 🕜 Help         | 🗗 Log Out |                         |                           |                               |
|              |               |          |                |           |                         |                           |                               |
| Active Gr    | ants Close    | ed Gran  | ts             |           |                         |                           |                               |
| i≣ Acti      | ve Grant      | s        |                |           |                         |                           |                               |
| All active g | rants are lis | ted bel  | ow.            |           |                         |                           |                               |
| ID 🔺         | Status 🔻      | Year     | Title          | V         | Organization v          | Program Area 🔻            | Funding Opportunity           |
|              |               | $\nabla$ |                |           |                         |                           |                               |
| 6874984321   | Underway      | 2019     | DTPi - 9-20-19 |           | Grantee<br>Organization | TEST-Test<br>Program Area | 2-Example Funding Opportunity |

#### Accessing your Grant (continued)

- Once you have selected the Grant, you will be directed to the 'Grant Components'.
- Components may not be the same for all grant programs.
- 'General Information' is where the Project Director can add additional contacts

| E Grant Components                            |
|-----------------------------------------------|
| The grant forms appear below.                 |
| Component                                     |
| General Information                           |
| Budget                                        |
| Contract Document                             |
| Correspondence                                |
| Status Reports                                |
| Claims                                        |
| Contract Amendments                           |
| Encumbrances                                  |
| Face Sheet                                    |
| FREE - Personnel and Employee Fringe Benefits |
| Goals and Objectives                          |
| Monitoring Activities                         |
| Funding Opportunity                           |
| Application                                   |

#### Accessing your Grant (continued)

\* Individuals listed as a contact have full access to all grant components.

 To add or remove someone from the grant click 'Edit Additional Contacts'

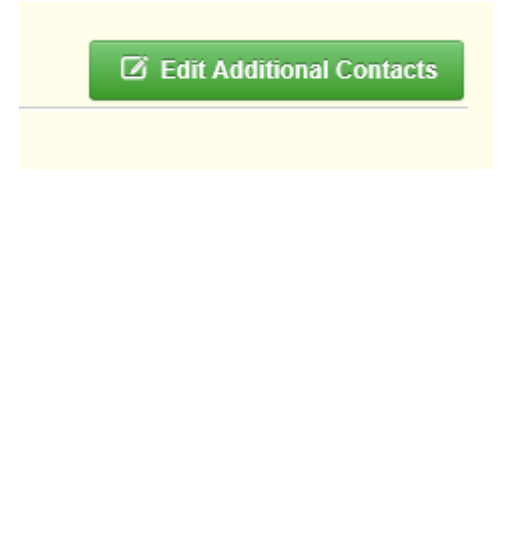

- Click in the box and choose the individual you want to add
- To remove, click the 'x' next to the name in the box

| neral | Information                    |        |                                     |   |             |
|-------|--------------------------------|--------|-------------------------------------|---|-------------|
| 1     | Edit Additional Con            | itac   | <br>IS                              |   | ×           |
|       | Additional Grantee<br>Contacts | e<br>: | x VCSCS Test x Compliance Test      |   |             |
|       |                                | _      | Will Abbott<br>System Administrator | ^ |             |
| Add   |                                |        | Angella Alvernaz<br>Amia Barrows    |   | Save Cancel |
|       | Program Officer:               | Mich   | Dione Bassett                       |   | _           |
| Add   | litional Internal Contacts:    | Trac   | Chris Boucher                       |   |             |
|       | Contract Dates:                | Cont   |                                     | ~ |             |

### Starting a Claim

| ≣ Grant Components                            |
|-----------------------------------------------|
| The grant forms appear below.                 |
| Component                                     |
| General Information                           |
| Budget                                        |
| Contract Document                             |
| Correspondence                                |
| Status Reports                                |
| Claims                                        |
| Contract Amendments                           |
| Encumbrances                                  |
| Face Sheet                                    |
| FREE - Personnel and Employee Fringe Benefits |
| Goals and Objectives                          |
| Monitoring Activities                         |
| Funding Opportunity                           |
| Application                                   |

- Choose 'Claims' from the components list.
- Click 'Add Claim' on the right side of the screen.

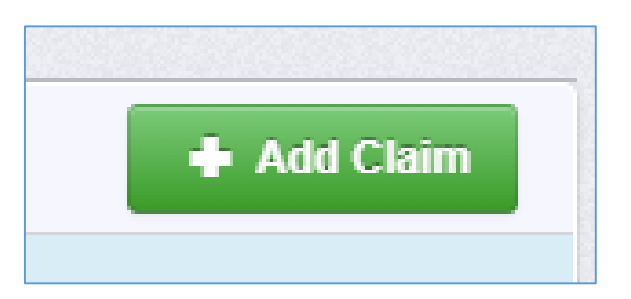

Virginia Department of Criminal Justice Services

#### Starting a Claim (continued)

- The status will be auto populated
- Type: Reimbursement
- Reporting Period: the beginning and end of the quarter
- Final Request: Do not select 'Yes' unless this is your final quarterly Claim submission
- Click 'Save Form'

| n the form below, complete all required    | I fields. Enter the report period of coverage for this claim. All expenses reported on this claim should have been incurred during this period of time. If this |
|--------------------------------------------|----------------------------------------------------------------------------------------------------|
| s the last claim that will be submitted to | or this grant, then the Final Request checkbox should be checked.                                                                                               |
| Status*:                                   |                                                                                                    |
|                                            |                                                                                                    |
| Туре*:                                     | Reimbursement 🗸                                                                                                    |
| Report Period:                             |                                                                                                    |
|                                            | 0//01/2021                                                                                                    |
|                                            | Start Date End Date                                                                                                    |
|                                            |                                                                                                    |

DCJS Virginia Department of Criminal Justice Services

#### Starting a Claim (continued)

- Claim number is auto populated
- Reimbursement enter quarterly expenses to be reimbursed and report local match
- Detail of Expenditures describe the funds expended during the quarter

| Claim Preview Alert History Map Versions |           |                                           |
|------------------------------------------|-----------|-------------------------------------------|
| Olaim Details                            |           |                                           |
| Component                                | Complete? | Last Edited                               |
| General Information                      | ✓         | Apr 16, 2021 12:50 PM - DeAndrea Williams |
| Reimbursement                            |           |                                           |
| Detail of Expenditures                   |           |                                           |
| Claim Supporting Documentation           |           |                                           |
|                                          |           |                                           |

#### Reimbursement

- Click 'Edit Reimbursement'
- Enter line item totals
- Click 'Save Reimbursement'

| I Reim             | Reimbursement - Edit |                      |                             |        |                                  |                                              |                  |                                     |                   | rsement                            |                            |                |                                   |                     |
|--------------------|----------------------|----------------------|-----------------------------|--------|----------------------------------|----------------------------------------------|------------------|-------------------------------------|-------------------|------------------------------------|----------------------------|----------------|-----------------------------------|---------------------|
| Budget<br>Category | Contract<br>Budget   | Expenses This Period | Prior<br>Expenses<br>(Paid) | Total  | Available<br>Balance<br>(Unpaid) | Prior<br>Expenses<br>(Submitted<br>Not Paid) | Total<br>Claimed | Remaining<br>Balance<br>(Unclaimed) | Contract<br>Match | Match Expenses This Period         | Prior<br>Match<br>Expenses | Total<br>Match | Remaining<br>Match<br>Requirement | Match<br>Percentage |
| Budget             |                      |                      |                             |        |                                  |                                              |                  |                                     |                   |                                    |                            |                |                                   |                     |
| Personnel          | \$50,000.00          | 12500.00 🗘           | \$0.00                      | \$0.00 | \$50,000.00                      | \$0.00                                       | \$0.00           | \$50,000.00                         | \$18,800.00       | 4700.00                            | \$0.00                     | \$0.00         | \$18,800.00                       | 0.00%               |
| Consultant         | \$0.00               | \$0.00               | \$0.00                      | \$0.00 | \$0.00                           | \$0.00                                       | \$0.00           | \$0.00                              | \$0.00            | \$0.00                             | \$0.00                     | \$0.00         | \$0.00                            | 0.00%               |
| Travel             | \$0.00               | \$0.00               | \$0.00                      | \$0.00 | \$0.00                           | \$0.00                                       | \$0.00           | \$0.00                              | \$0.00            | \$0.00                             | \$0.00                     | \$0.00         | \$0.00                            | 0.00%               |
| Subsistence        | \$0.00               | \$0.00               | \$0.00                      | \$0.00 | \$0.00                           | \$0.00                                       | \$0.00           | \$0.00                              | \$0.00            | \$0.00                             | \$0.00                     | \$0.00         | \$0.00                            | 0.00%               |
| Equipment          | \$0.00               | \$0.00               | \$0.00                      | \$0.00 | \$0.00                           | \$0.00                                       | \$0.00           | \$0.00                              | \$1,200.00        | 300.00                             | \$0.00                     | \$0.00         | \$1,200.00                        | 0.00%               |
| Supplies/Other     | \$0.00               | \$0.00               | \$0.00                      | \$0.00 | \$0.00                           | \$0.00                                       | \$0.00           | \$0.00                              | \$0.00            | \$0.00                             | \$0.00                     | \$0.00         | \$0.00                            | 0.00%               |
| Indirect Cost      | \$0.00               | \$0.00               | \$0.00                      | \$0.00 | \$0.00                           | \$0.00                                       | \$0.00           | \$0.00                              | \$0.00            | \$0.00                             | \$0.00                     | \$0.00         | \$0.00                            | 0.00%               |
|                    | \$50,000.00          | \$0.00               | \$0.00                      | \$0.00 | \$50,000.00                      | \$0.00                                       | \$0.00           | \$50,000.00                         | \$20,000.00       | \$0.00                             | \$0.00                     | \$0.00         | \$20,000.00                       | ?%                  |
|                    |                      |                      |                             |        |                                  |                                              |                  |                                     | Last              | Edited By: VCSCS Test - Sep 28, 20 | 21 3:17 PM                 |                | Save Reimbur                      | sement              |

## **Detail of Expenditures**

• Must correspond with the expenditures reported in the reimbursement section

| Claim Preview Alert History Map Versions |           |                                           |  |  |  |  |  |  |
|------------------------------------------|-----------|-------------------------------------------|--|--|--|--|--|--|
| Olaim Details                            |           |                                           |  |  |  |  |  |  |
| Component                                | Complete? | Last Edited                               |  |  |  |  |  |  |
| General Information                      | ×         | Apr 16, 2021 12:50 PM - DeAndrea Williams |  |  |  |  |  |  |
| Reimbursement                            | ✓         | Apr 16, 2021 1:09 PM - DeAndrea Williams  |  |  |  |  |  |  |
| Detail of Expenditures                   |           | -                                         |  |  |  |  |  |  |
| Claim Supporting Documentation           |           | -                                         |  |  |  |  |  |  |
|                                          |           |                                           |  |  |  |  |  |  |

| Claim List Genera Reimbu                 | Detail    |               |               |            |                                             |           |
|------------------------------------------|-----------|---------------|---------------|------------|---------------------------------------------|-----------|
| Detail of Expenditures - Current Version |           |               |               |            |                                             |           |
|                                          |           |               |               |            |                                             |           |
| E Personnel Expenditu                    | res - Mul | ti-List       |               |            |                                             | Add Row   |
| Description                              |           | Federal State | s Special     | Cash Match | In-Kind Match                               | Total     |
|                                          |           |               | No Data for T | able       |                                             |           |
|                                          |           |               |               | Last Ec    | dited By: VCSCS Test - Sep 28, 2021 3:45 PM | + Add Row |
|                                          |           |               |               |            |                                             |           |

#### Detail of Expenditures (continued)

- 'Personnel Expenditures' should include salary and fringe benefits
- 'Description': Employee's name
- Expenses should be broken down between Special and local match if applicable.

| E Personnel Expenditures |                             | 🖀 Delete Row | Save Row |
|--------------------------|-----------------------------|--------------|----------|
| Description*:            | Jane Smith- ABC High School |              |          |
| Federal*:                | \$0.00                      |              |          |
| State*:                  | \$0.00                      |              |          |
| Special*:                | \$12,500.00                 |              |          |
| Cash Match*:             | \$4,700.00                  |              |          |
| In-Kind Match*:          | \$0.00                      |              |          |
| Total:                   | \$17,200.00                 |              |          |
|                          |                             |              | Save Row |
|                          |                             |              |          |

DCJS Virginia Department of Criminal Justice Services www.dcjs.virginia.gov

#### **Claim Supporting Documentation**

| Claim Supporting Documentat                              | ion - Other Atlachments |                    |      | Mark as Complete 🛛 🕂 Add from Doc Repository | + Add New Attachment |
|----------------------------------------------------------|-------------------------|--------------------|------|----------------------------------------------|----------------------|
| Description                                              | File Name 🕑             | Type               | Size | Upload Date D                                |                      |
|                                                          |                         | No files attached. |      |                                              |                      |
| Last Edited By: DeAndrea Williams - Apr 16, 2021 1:17 PM |                         |                    |      |                                              |                      |

| Ø | Attach File   |                       |             | ×                  |
|---|---------------|-----------------------|-------------|--------------------|
|   |               |                       |             |                    |
|   | 🖉 Attach File |                       |             | Save File X Cancel |
|   | Upload File*: |                       | Select file | ]                  |
|   | Description*: | Description           |             |                    |
|   |               | 500 character(s) left | 9           |                    |

DCJS Virginia Department of Criminal Justice Services www.dcjs.virginia.gov

#### **OGMS Claim Certification Form**

#### DCJS On-line Grants Management System (OGMS)

#### **OGMS Claim Certification**

In our collective effort to ensure compliance and accountability, we ask that you please have your designated Financial Officer sign and return the attached Claim Certification. The signed certification, which will be an ongoing requirement, should be returned through the OGMS Claims component.

I certify that this report and the schedules, statements, and expenses for which payment is requested are true, correct and complete and were made in accordance with the appropriate Federal and State Rules and Regulations and that the articles or services listed were (or will be) necessary for and are to be used solely for the purposes specified in the contract for this project. All supporting documentation will be maintained and made available upon request for audit and reconciliation purposes.

Signature:

Authorized Official (Financial Officer)

Title:

Date:

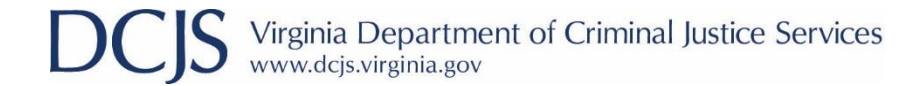

## Submitting the Claim

- 'Preview Claim' to verify the amounts in both sections are inline
- Submit Claim
- You are not able to delete a claim but can withdraw

| Claim Preview Alert History Map Versions                            |             |                                                                                                    |
|---------------------------------------------------------------------|-------------|----------------------------------------------------------------------------------------------------|
| Claim Details                                                       |             | 🖌 Submit Claim                                                                                                    |
| Component                                                           | Complete?   | Last Edited                                                                                                    |
| General Information                                                 | ×           | Apr 16, 2021 12:50 PM - DeAndrea Williams                                                                                     |
| Reimbursement                                                       | ×           | Apr 16, 2021 1:09 PM - DeAndrea Williams                                                                                      |
| Detail of Expenditures                                              | ×           | Apr 16, 2021 1:15 PM - DeAndrea Williams                                                                                      |
| Claim Supporting Documentation                                      | ×           | Apr 16, 2021 1:20 PM - DeAndrea Williams                                                                                      |
| Reimbursement Detail of Expenditures Claim Supporting Documentation | ✓<br>✓<br>✓ | Apr 16, 2021 1:09 PM - DeAndrea William<br>Apr 16, 2021 1:15 PM - DeAndrea William<br>Apr 16, 2021 1:20 PM - DeAndrea William |

## Submitting the Claim (continued)

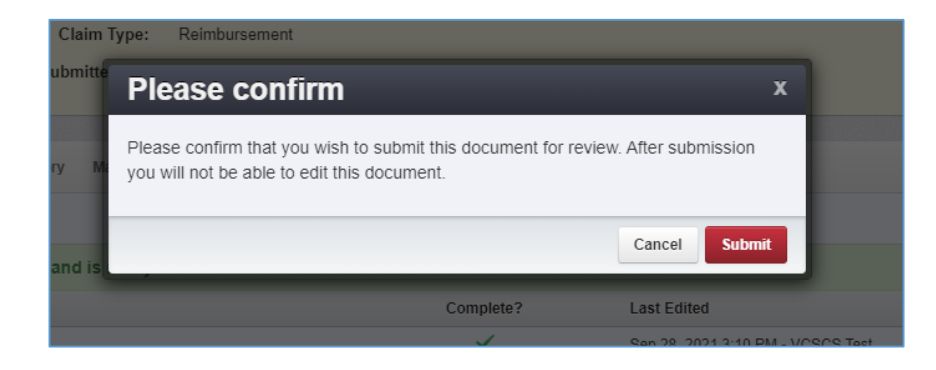

Verify you wish to submit the claim

Claim has been submitted

| O Claims                |        |                         |           |          |                         |  |
|-------------------------|--------|-------------------------|-----------|----------|-------------------------|--|
| All claims associated v | vith t | his grant appear below. |           |          |                         |  |
| ID                      |        | Туре                    | Status    | $\nabla$ | Reporting Period        |  |
| 2614-TEST - 001         |        | Reimbursement           | Editing   |          | -                       |  |
| 2614-TEST - 002         |        | Reimbursement           | Submitted |          | 07/01/2021 - 09/30/2021 |  |
|                         |        |                         |           |          |                         |  |

#### Starting a Status Report

| Grant Components    | Status Report |
|---------------------|---------------|
| 📕 Grant Comp        | oonents       |
| Component           | Form Ty       |
| General Information |               |
| Status Reports      |               |
| Claims              |               |
| Contract Amendments |               |
| Site Visits         |               |
| Encumbrances        |               |
| Correspondence      |               |
| Appropriations      |               |
| Closeout            |               |
| Budget              |               |
| Contract Document   |               |
| Funding Opportunity |               |
|                     |               |

- Choose 'Status Reports' from the components list.
- Click 'Add Status Report' on the right side of the screen.

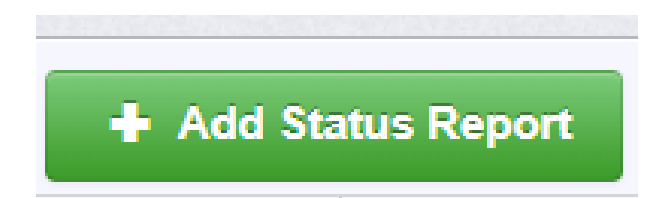

S Virginia Department of Criminal Justice Services www.dcjs.virginia.gov

#### Starting a Status Report (continued)

- The Status Report will auto populate
- Sub-Type: "Quarterly Report"
- Enter the report dates for the reporting period, e.g., start date: 01-1-22 end date: 03-31-22 (see the reporting schedule for appropriate reporting period dates)

| General Information                                                    | General Information - Status Report - Edit                                                                                                    |  |  |
|------------------------------------------------------------------------|----------------------------------------------------------------------------------------------------|--|--|
| In the form below, complete all n<br>ending day. All statuses and acti | equired fields. Enter the period of coverage for the information detailed on this report. Select the starting day and the<br>vity reported on this report should have occurred during this period of time. |  |  |
| Sub Type*:                                                             | Quarterly Report ~                                                                                                    |  |  |
| Report Dates:                                                          |                                                                                                    |  |  |
|                                                                        | Start Date End Date                                                                                                    |  |  |
|                                                                        |                                                                                                    |  |  |

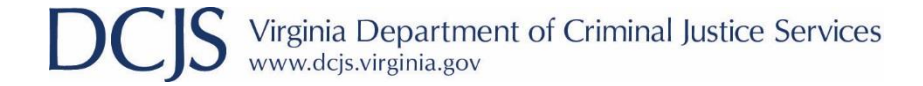

#### **Submitting Status Report**

| Audenments - Oth | er Attachments |                    |      | ✓ Mark as Complete | Add from Doc Repository | Add New Attachmen |
|------------------|----------------|--------------------|------|--------------------|-------------------------|-------------------|
| escription       | File Name 🖸    | Туре               | Size |                    | Delete                  |                   |
|                  |                | No files attached. |      |                    |                         |                   |
|                  |                |                    |      |                    |                         |                   |
|                  |                |                    |      |                    |                         |                   |

DCJS Virginia Department of Criminal Justice Services www.dcjs.virginia.gov

#### Encumbrances

 Encumbrances are actions that need to be taken before you can implement the project or submit a claim.

#### Encumbrances (continued)

- Status will let you know if it's been completed
- Compliance Date will tell you when it was approved
- Description will tell you what needs to be done

- Due Date will tell you when you must complete the action by
- Hold Payment, when yes, indicates you will not be able to submit a claim until it has been met

| Encumbrances - Multi-List |                 |                                                                                                    |            |              |  |
|---------------------------|-----------------|----------------------------------------------------------------------------------------------------|------------|--------------|--|
| Status                    | Compliance Date | Description                                                                                                    | Due Date   | Hold Payment |  |
| Pending                   |                 | Provide date of DCJS certification in the category of law enforcement and SRO basic training records for new hire. | 08/31/2021 | Yes          |  |

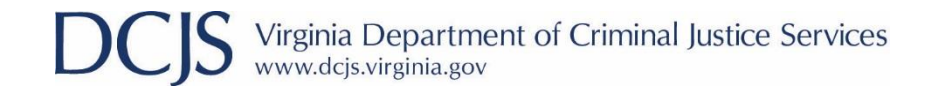

#### **Contract Amendments**

- Contract Amendments are requests to change the grant
- Any changes must be approved by DCJS before it can take effect

#### • Types:

- Budget Revision
- Amendment
- Budget Revision
- In Line Adjustment
- Change Grant Funded Staff
- Change in Authorized Official
- Change in Award Sponsorship
- Grant Award Period Extension
- Project Scope of Work Revision
- Reporting Extension
- Other

#### Contract Amendments (continued)

| E Grant Components                            |  |  |
|-----------------------------------------------|--|--|
| The grant forms appear below.                 |  |  |
| Component                                     |  |  |
| General Information                           |  |  |
| Budget                                        |  |  |
| Contract Document                             |  |  |
| Correspondence                                |  |  |
| Status Reports                                |  |  |
| Claims                                        |  |  |
| Contract Amendments                           |  |  |
| Encumbrances                                  |  |  |
| Face Sheet                                    |  |  |
| FREE - Personnel and Employee Fringe Benefits |  |  |
| Goals and Objectives                          |  |  |
| Monitoring Activities                         |  |  |
| Funding Opportunity                           |  |  |
| Application                                   |  |  |

- Choose 'Contract Amendment' from the components list
- Click 'Add Amendment'

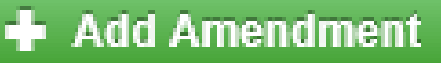

S Virginia Department of Criminal Justice Services

#### Contract Amendments (continued)

| General Information - Amendment - Edit      |                                                                                  |  |  |
|---------------------------------------------|----------------------------------------------------------------------------------|--|--|
| In the form below, complete all required fi | elds. Select the appropriate amendment type and enter a short and concise title. |  |  |
| Status*:                                    |                                                                                  |  |  |
| Amendment Type*:                            | Budget Revision - In Line Adjustment                                             |  |  |
| Title*:                                     | Provide a brief description (e.g. Salary adjustment) ×                           |  |  |
|                                             |                                                                                  |  |  |

- General Information will be the same for all amendments
- The status will be auto populated
- Choose the amendment type from the drop down box
- The title should include a brief description of the amendment (e.g., budget amendment request for equipment)

## Contacting DCJS

- Status reports: Grant Monitor
- Goals and Objectives: Grant Monitor
- Contract Amendment: Grant Monitor
- Financial Reporting/Claims: Will Abbott
- OGMS technical support: <u>ogmssupport@dcjs.virginia.gov</u>
- For financial questions, contact:
  - Will Abbott: (804) 997-5195 or <u>will.abbott@dcjs.virginia.gov</u>

#### Who is your main contact person?

- This should be the person who will have day-to-day responsibility for managing the project and who will be the contact if DCJS needs project-related information.
- If this person is different than the one listed as the Project Director on the grant, send name, email address, and phone number to your Grant Monitor.